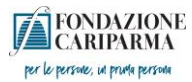

#### PASSAGGI PER L'ACCETTAZIONE DEL CONTRIBUTO

#### 1° passaggio: entrare nella piattaforma ROL <u>https://fcrpr.strutturainformatica.com/Frontend/Rol/Utente.aspx</u>

## 2° passaggio: entrare in "Le mie richieste" e cliccare sul tasto Modifica/entra (primo tasto a sinistra)

|                                                         |                                                                                                    | A* to t= to (Ar                                                                                                    |
|---------------------------------------------------------|----------------------------------------------------------------------------------------------------|----------------------------------------------------------------------------------------------------|
| CARIPARMA                                               | Home Presenta un progetto Dati                                                                                                    | ente Le mie richieste Help online Contatti Profilo                                                                                                    |
| Richieste                                               |                                                                                                    |                                                                                                    |
|                                                         |                                                                                                    | LESPORTA Q CERCA                                                                                                    |
|                                                         |                                                                                                    |                                                                                                    |
| <ul> <li>Coo.</li> <li>SIME Titolo richiesta</li> </ul> | Stato Data<br>richiesta Settore d'intervento Programma inseriment                                                                                                    | o scadenza rendicontazione Rendiconta/Allegati                                                                                                    |
|                                                         | Debberata         Salute pubblica, medicina         Bando Salute         10/mar/202           preventiva e riabilitativa         2023         2023         10/mar/202 | 31/dic/2024 Aperta € RENDICONTA                                                                                                    |
| Risultati 1-1 di 1                                      | <pre><precedente 1="" successiva=""></precedente></pre>                                                                                                    | Risultati per pagina 15 👻                                                                                                    |
|                                                         |                                                                                                    |                                                                                                    |
| Chi siamo                                               | Contatti In evic                                                                                                    |                                                                                                    |
|                                                         | infocontributi@fondazionecrp.it HELP                                                                                                    | DESK                                                                                                    |
|                                                         |                                                                                                    |                                                                                                    |
|                                                         | (solo per richieste specifiche che <u>non trovano risposta nel testo del Bando</u> ) Assistenz<br>modulisti                                                           | i relativa alle problematiche tecniche per la compilazione della<br>a online:                                                                               |
|                                                         | (solo per richieste specifiche che <u>non trovano risposta nel testo del Bando)</u> Assistenz<br>modulisti<br>dal luned                                               | relativa alle problematiche tecniche per la compliazione della<br>a online:<br>al venerdi dalle 9.00 alle 19.00                                             |
|                                                         | (solo per richieste specifiche che <u>non trovano risposta nel testo del Bando)</u><br>modulisti<br>dal luned<br>Osi-testo<br>assistem                                | relativa alle problematiche tecniche per la compilazione della<br>a online:<br>al venersiti dalle 9.00 alle 19.00<br>14<br>arol240 strutturalnformatica.com |
|                                                         | (solo per richieste specifiche che <u>non trovano risposta nel testo del Bando)</u> Assisteno<br>moduloi<br>dal luned<br><b>051-0483</b><br>assisteno                 | relativa alle problematiche tecniche per la compilazione della<br>a online:<br>al venerdi dalle 9.00 alle 19.00<br>11<br>arrol24@strutturalinformatica.com  |

^ ╦ ₄ 14:39 □

#### = / D 👝 💽 🥭 💀 🗷 🗮 🖊

## 3° passaggio: cliccare sul tasto Lettere e movimenti

| Prote Presenta dui progetu Data teile Denominazione Progeto Data delle Data teile Denominazione Ente   Ragione sociale Onti anagrafica  Accettazioni Progeto Data delle Denominazione Ente   Partita ha Codice Fiscale Ente + + + + + + + +   Data generali + + + + + + + + + + + + + + + + + + + + + + + + + + + + + + + + + + + + + + + + + + + + + + + + + + + + + + + + + + + + + + + + + + + + + + + + + + + + + + + + + + + + + + + + + + + + + + + + + + + + + + + + + + + + + + + + + + + + + + + + + + + + + + + + + + + + + + + + + +<                                                                                                    | FONDAZIONE                   |                          |           |             |               |           | Home | Presenta un prog | etto Datiente  | Le mie richieste | Help online | Contatti | Profile    |  |
|----------------------------------------------------------------------------------------------------|------------------------------|--------------------------|-----------|-------------|---------------|-----------|------|------------------|----------------|------------------|-------------|----------|------------|--|
| Radio Salute 2023 - Esercizio gestionale: 2023     Reinierzia:     Solut angranca:     • Accettazioni     • Progetto:     • Denominazione Ente     • Partita lua   codice Riscale Ente     • Altre sedi     • Legale rappresentante     • Dati angrancii     • Dati angrancii     • Dati                                                                                                    | CARIPARMA                    |                          |           |             |               |           | Home | Presenta un prog | etto Dati ente | Le mie richieste | Help Unline | Contatu  | FIOIIIO    |  |
| Richetzzz SSS-(2023.0132)<br>Inter<br>Colui anggrafica  Accettazioni Progetto Denominazione Ente Partita ha Codice Fiscale Ente Codice Fiscale Ente Codice Fiscale Ente Denominazione Ente Partita ha Codice Fiscale Ente Denominazione Ente Partita ha Codice Fiscale Ente Codice Fiscale Ente Denominazione Ente Partita ha Codice Fiscale Ente Denominazione Ente Partita ha Codice Fiscale Ente Denominazione Denominazione Denomi | Programma: Bando Salute 202  | 3 - Esercizio gestionale | e: 2023   |             |               |           |      |                  |                |                  |             |          | Deliberata |  |
| Nutr                                                                                                    | Richiesta: 555 - (2023.0132) |                          |           |             |               |           |      |                  |                |                  | l           |          |            |  |
| • Abd anaggrafic       • Arcettazioni       • Progetti       13 Budget       • Documenti       • Lettere e Movimenti         Ragione sociale       -       -       -       -       -       -         Denominazione Ente       -       -       -       -       -       -       -         Sociale legale       -       -       -       -       +       -       +       -       +       -       -       -       -       -       -       -       -       -       -       -       -       -       -       -       -       -       -       -       -       -       -       -       -       -       -       -       -       -       -       -       -       -       -       -       -       -       -       -       -       -       -       -       -       -       -       -       -       -       -       -       -       -       -       -       -       -       -       -       -       -       -       -       -       -       -       -       -       -       -       -       -       -       -       -       -       -       - </td <td>ente:</td> <td></td> <td></td> <td></td> <td></td> <td></td> <td></td> <td></td> <td></td> <td></td> <td></td> <td></td> <td></td> <td></td>                                                                                                    | ente:                        |                          |           |             |               |           |      |                  |                |                  |             |          |            |  |
| Ragione sociale       -         Denominazione Ente       -         Partita Iva       -         Codice Riscale Ente       +         Atre sedi       +         Legale rappresentante       +         Dati generali       +         Dati generali       +         Banche d'appoggio       +                                                                                                    | 🖷 Dati anagrafica 🛛 👁 Accett | azioni 🥥 Progetto        | 🖾 Budget  | Documenti 📔 | III Lettere e | Movimenti |      |                  |                |                  |             |          |            |  |
| Penominazione Ente   Partita iva   Codice Fiscale Ente   Sede legale   Altre sedi   Legale rapresentante   Dati aggiuntivi   Dati aggiuntivi   Hanche drappoggio                                                                                                    | Ragione sociale              |                          |           |             |               |           |      |                  |                |                  |             |          |            |  |
| Periorinatione Ente                                                                                                    | Nagione sociale              |                          | _         |             | _             |           |      |                  |                |                  |             |          |            |  |
| Partita Na         Codice Fiscale Ente         Sede legale         Altre sedi         Legale rappresentante         Dati aggiurativi         Dati aggiurativi         Banche drappoggio                                                                                                    |                              | Denominazione Ente       |           |             |               |           |      |                  |                |                  |             |          |            |  |
| Sede legale       +         Altre sedi       +         Legale rappresentante       +         Dati aggiuntivi       +         Batche d'appoggio       +                                                                                                    |                              | Partita Iva              |           |             |               |           |      |                  |                |                  |             |          |            |  |
| Sede legale       +         Sede legale       +         Altre sedi       +         Legale rappresentante       +         Data generali       +         Data genorali       +         Banche d'appoggio       +                                                                                                    |                              | Codice Fiscale Ente      |           |             |               |           |      |                  |                |                  |             |          |            |  |
| Sede legale       +         Atre sedi       +         Legale rappresentante       +         Dati generali       +         Dati aggiuritivi       +         Banche d'appoggio       +                                                                                                    |                              |                          |           |             |               |           |      |                  |                |                  |             |          |            |  |
| Altre sedi       +         Legale rappresentante       +         Dati generali       +         Dati aggiuntivi       +         Banche d'appoggio       +                                                                                                    | Sede legale                  |                          |           |             |               |           |      |                  |                |                  |             |          | +          |  |
| Legale rappresentante       +         Dati generali       +         Dati aggiuntivi       +         Banche d'appoggio       +                                                                                                    | Altre sedi                   |                          |           |             |               |           |      |                  |                |                  |             |          | +          |  |
| Dati generali     +       Dati aggiurtivi     +       Banche d'appoggio     +                                                                                                    | Legale rappresentante        |                          |           |             |               |           |      |                  |                |                  |             |          | +          |  |
| Dati aggiurdivi     +       Banche d'appoggio     +                                                                                                    | Dati generali                |                          |           |             |               |           |      |                  |                |                  |             |          | +          |  |
| Banche d'appoggio +                                                                                                    | Dati aggiuntivi              |                          |           |             |               |           |      |                  |                |                  |             |          | +          |  |
|                                                                                                    | Banche d'appoggio            |                          |           |             |               |           |      |                  |                |                  |             |          | +          |  |
|                                                                                                    |                              |                          |           |             |               |           |      |                  |                |                  |             |          |            |  |
|                                                                                                    |                              |                          | DATI ENTE | STAMPA      |               |           |      |                  |                |                  |             |          |            |  |
| DATI ENTE STAMPA                                                                                                    |                              |                          |           |             |               |           |      |                  |                |                  |             |          |            |  |

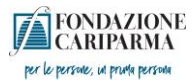

# 4° passaggio: cliccare sul tasto Allegato e poi sul tasto Scarica

| FONDAZIONE<br>CARIPARMA                                                                                                    |                                                                                                    | Home Presenta un progetto Dati ente Le mie rich                                                                                                    | ieste Helponline Contatti Profilo                                                     |
|----------------------------------------------------------------------------------------------------|----------------------------------------------------------------------------------------------------|----------------------------------------------------------------------------------------------------|---------------------------------------------------------------------------------------|
| Programma:                                                                                                    | Esercizio gestionale: 2023                                                                                                    |                                                                                                    | Deliberata                                                                            |
| Ente: 3729                                                                                                    |                                                                                                    |                                                                                                    |                                                                                       |
| # Dati anagrafica @ Accettazioni                                                                                                    | \varTheta Progetto 🕼 Budget 📄 Documenti 🔲 t                                                                                                    | Lettere e Movimenti                                                                                                    |                                                                                       |
| Lettere                                                                                                    |                                                                                                    |                                                                                                    |                                                                                       |
| Movimenti                                                                                                    |                                                                                                    |                                                                                                    |                                                                                       |
| Data w                                                                                                    | Descrizione                                                                                                    | Nome Ele Letters                                                                                                    |                                                                                       |
| 10/05/2023                                                                                                    | Richiesta deliberata                                                                                                    | FCRPR-202301320001.PDF                                                                                                    |                                                                                       |
| Lettere Richiesta                                                                                                    |                                                                                                    |                                                                                                    |                                                                                       |
| Nessuna lettera presente                                                                                                    |                                                                                                    |                                                                                                    | •                                                                                     |
| resource receive preserve                                                                                                    |                                                                                                    |                                                                                                    |                                                                                       |
|                                                                                                    |                                                                                                    |                                                                                                    |                                                                                       |
| Comunicazioni e messaggi                                                                                                    |                                                                                                    |                                                                                                    | +                                                                                     |
|                                                                                                    |                                                                                                    |                                                                                                    |                                                                                       |
|                                                                                                    | DATI ENTE STAMPA                                                                                                    |                                                                                                    |                                                                                       |
|                                                                                                    |                                                                                                    |                                                                                                    |                                                                                       |
|                                                                                                    |                                                                                                    |                                                                                                    |                                                                                       |
| ihi siamo                                                                                                    | Contatti                                                                                                    | In evidenza                                                                                                    |                                                                                       |
| Chi siamo<br>Fondatone Carparna<br>Ref C C C R R R R R                                                                                                    | Contatti<br>infocontributi@fondado                                                                                                    | In evidenza<br>MELP DESK                                                                                                    | ,                                                                                     |
| Chi siamo<br>Gordacone Carparna<br>C C O C C C C C C C C C C C C C C C C C                                                                                                    | Contatti<br>infocontributië/fondacio                                                                                                    | In evidenza<br>onerp.# HELP DESK<br>MP-QDox/024WL1wge-m-Kc18iDProgramma=15                                                                                                    | A* 话) 夺 倍 (                                                                           |
| Chi siamo<br>ondatone Corparna<br>Corparna<br>ebard   Struture x +<br>pt//forp.struturainformatica.com/Fronten<br>CARIPARE                                                                                                    | Contatti<br>infocontributië fondazo                                                                                                    | In evidenza<br>HELP DESK<br>Mr-QDsw0ZaWL1wgz-m-Kc1&/DProgramma=15<br>Home Presenta un progetto Dati ente Le mie rich                                                                                                    | A <sup>th</sup> Ca Or Cantatti Profilo                                                |
| Chi Siamo<br>ordazone Carpama<br>Carpama<br>Carpama<br>Control Control<br>Control Southers × +<br>ps://torpr.strutturainformatica.com/Fronter<br>CARIPLEND<br>CONTROL CONT<br>CONTROL CONTROL<br>CONTROL CONTROL<br>CONTROL CONTROL<br>CONTROL CONTROL<br>CONTROL CONTROL<br>CONTROL CONTROL<br>CONTROL CONTROL<br>CONTROL CONTROL CONTROL<br>CONTROL CONTROL CONTROL<br>CONTROL CONTROL CONTROL<br>CONTROL CONTROL CONTROL CONTROL<br>CONTROL CONTROL CONTROL CONTROL<br>CONTROL CONTROL CONTROL CONTROL CONTROL<br>CONTROL CONTROL CONTROL CONTROL CONTROL CONTROL CONTROL<br>CONTROL CONTROL CONTR                                                                                                    | Contatti<br>InfocontributiiPfondacio                                                                                                    | In evidenza<br>HELP DESK<br>N-QDsxOZaWL1wgz-m-Kc18/IDProgramma=15<br>Home Presenta un progetto Dati ente Le mie rich                                                                                                    | A <sup>1</sup> to the test<br>ieste Helponline Contatti Profilo<br>Politerza          |
| Chi Siamo<br>ondatone Cargarna<br>Cargarna<br>Board J Brutture x +<br>put//forp.strutturainformatica.com/Fronten<br>CONDUCINE<br>CONDUCINE<br>rogramma: Bando Salute 2023 &<br>Kchiesta: 555-(2023.0132)                                                                                                    | Contatti<br>Infocontributtle fonducio                                                                                                    | In evidenza<br>HELP DESK<br>M-QDowOZaWL1wgz-m-Kc1&IDProgramma=15<br>Home Presenta un progetto Dati ente Le mie rich                                                                                                    | A <sup>h</sup> 😧 🕫 🖨<br>Ieste Helponline Contatti Profilo<br>Detberato                |
| chi siamo<br>ordazone Carigama<br>condectore Carigama<br>condectore Carigama                                                                                                    | Contatti<br>virocontributie fondazo                                                                                                    | In evidenza<br>HELP DESK<br>NR-QDrawOZaWL1wgz-m-Kc18/IDProgramma=15<br>Home Presenta un progetto Dati ente Le mie rich                                                                                                    | At to the test Helponline Contatti Profilo                                            |
| Chi Siamo<br>ondazone Cariparna<br>Cariparna<br>beard J Struttura X +<br>ps://terpr.strutturainformatica.com/Fronten<br>CRIPACIONE<br>CRIPACIONE<br>rogramma: Bando Salute 2023 - £<br>ichiesta: 555 - (2023.0132)<br>tete:<br>Dati anagrafica Accettazioni                                                                                                    | Contatti<br>infocontributtle fondazio                                                                                                    | In evidenza<br>HELP DESK<br>N-QDswQZaWL1wgz-m-Kc1&IDProgramma=15<br>Home Presenta un progetto Dati ente Le mie rich                                                                                                    | A <sup>th</sup> Co Contatti Profilo<br>Leste Helponline Contatti Profilo<br>Detberata |
| Chi Slamo  Indusione Carigama  Carigama  Cari                                                                                                    | Contatti<br>Vercontributti fonduzio                                                                                                    | In evidenza<br>HELP DESK<br>More Presenta un progetto Dati ente Le mie rich                                                                                                    | A <sup>a</sup> à n e e                                                                |
| chi siamo<br>ordazone Carigama<br>Carigama<br>board j Snuture × +<br>pr://torpr.strutturanformatica.com/Fronter<br>CREPARTOR<br>Togramma: Bando Salute 2023 - E<br>CREPARTOR<br>Togramma: S55-(2023.0132) -<br>tore<br>Dati anagrafica • Accettazioni<br>Lettere<br>Movimenti                                                                                                    | Contatti<br>vercontributie fondazo                                                                                                    | In evidenza<br>HELP DESK<br>Nr-QDewOZaWL1wgz-m-Kc1&/DProgramma=15<br>Home Presenta un progetto Dati ente Le mie rich                                                                                                    | At a to to to to to to to to to to to to to                                           |
| Chi siamo         Image: Constraint of the second second                                                                                                    | Contatti<br>vocorritributili fonduzo<br>M/Rol/Progetto.aspx/TDRichiesta = En&D&BhpEDoyy2q-A&Sm0Vrf<br>Exercizio gestionate: 2023<br>Progetto E3 Budget Document                                                                                      | Nergenza HELP DESK Mercepat M-QDowOZaWL1wgr-m-Kc18/IDProgramma=15 More Presenta un progetto Dati ente Le mie rich Lettere e Mowimenti                                                                                                    | A <sup>1</sup> (a) (a) (b)<br>este Helponline Contatti Profilo<br>Desberara<br>       |
| Chi siamo         Ordazione Carigama         O       O         O       O         Data       Toposoga                                                                                                    | Contatti<br>Morovrri hutti fonduzio<br>Mc/Progetto aspx?IDRichiesta=BnBDBBhpEDcyyZq-A85m0Vff<br>Esercizio gestionale: 2023<br>Progetto S3 Budget Document<br>Descrizione<br>Richiesta deliberata                                                     | Nome File Lettera NEMPEREDUCTION DET                                                                                                    | Aª 🏠 🏚 🔂<br>leste Helponline Contatti Profilo<br>Detberara                            |
| hi siamo<br>indazione Cariparna<br>Cariparna<br>Beard Struttura<br>beard Struttura<br>Exercited Struttura<br>Exercited Struttura<br>EXERCISE<br>EXERCISE | Contatti<br>Wrocontributie fonduzio<br>Wrocontributie fonduzio<br>M/Rel/Progetto.aspx?IDRichiesta = BnBDBBhpEDcyyZq-A85m0V/I<br>Eserctzio gestionale: 2023<br>Progetto E3 Budget Document<br>Descrizione<br>Richiesta deliberata<br>anto selezionato | In evidenza HELP DESK MR-QD1xx0ZaWL1xg2-m-Kc18/IDProgramma=15 Home Presenta un progetto Dati ente Le mie rich Lettere e Moximenti                                                                                                    | A <sup>A</sup> (a) (b) (b)<br>este Helponline Contatu Profilo                         |
| thi siamo<br>widazione Caripamis<br>beard Strutus x +<br>ps://torpr.strutturainformatica.com/Fronten<br>CREMPARIE<br>S55 - (2023.0132)<br>tickhiesta: 555 - (2023.0132)<br>Data anagrafica<br>Accettazioni<br>Lettere<br>Movimenti<br>Data =<br>1005/2023<br>Lettere collegate al movime<br>Titolo                                                                                                    | Contatti<br>vercontributie fondazo<br>MrRel/Progetto aspx/TDRichesta=BinBDREhpEDocy2q=A85m0V/T<br>Esercizio gestionale: 2023<br>Progetto ESI Budget Document<br>Descrizione<br>Richiesta deliberata<br>ento selezionato<br>Nome File                 | In evidenza<br>HELP DESK<br>Mr-QDswQZaWL1wgz-m-Kc1&/DProgramma=15<br>Home Presenta un progetto Dati ente Le mie rich<br>Unterre e Mowiment<br>Lettere e Mowiment<br>Lettere a Mowiment                                                                                                    | A <sup>A</sup> Co Contacto Profilo                                                    |
| hi siamo<br>wdazone Caripama<br>Caripama<br>beard Snutus x +<br>ps://tepr.strutturainformatica.com/Fronter<br>CREMEANS<br>CREMEANS<br>regramma: Bando Salute 2023 - c<br>ichiesta: 555 - (2023.0132) -<br>ichiesta: 555 - (2023.0132) -<br>c<br>Dati anagrafica • Accettazioni<br>Lettere<br>Movimenti<br>Data T<br>1908/2023<br>Lettere collegate al movime<br>Titolo<br>Bot.<br>Lettoro Dichiesta:                                                                                                    | Contatti  vercontributei fondazo  il drRel/Progetto asportDRichiesta = BinB DBEhpEDoyy2q - ABSm0VH  secretario gestionale: 2023  Progetto B2 Budget Document  Descrizione Richiesta dellberata ento selezionato Nome File FCRPR-20220132001 PDF      | In evidenza HELP DESK MN-QDawGZaWL1wgz-m-Kc18/IDProgramma=15 Home Presenta un progetto Dati ente Le mie rich Externe e Mow/ments Externe Mow/ments Externe Status Status S | A to the test Helponline Contatt Profilo                                              |
| Chi Siamo<br>ordazone Carigama<br>Carigama<br>Beard I Snuture X +<br>ps://topr.stutturanformatica.com/Fronter<br>CREPARINE<br>Programma: Bando Salute 2023 - @<br>CREPARINE<br>CREPARINE<br>CREPARINE<br>Data anagrafica Accettazioni<br>Teolo<br>Roc.<br>Lettere Richiesta<br>Titolo<br>Roc.<br>Lettere Richiesta<br>Anone Salute 2023 - @                                                                                                    | Contatti  Vercontributité fondazio                                                                                                    | In evidenza HELP DESK MecDowOZaWL1wgs-m-Kc18/IDProgramma=15 Home Presenta un progetto Dati ente Le mie rich Letterz e Mowimenti Exterze e Mowimenti FREPR-00230120001.PDF                                                                                                    | A Contact Profile                                                                     |

ණ

TD 40

DATI ENTE STAMPA

🚛 A 🗆 📻 💽 🤗 📰 📰 🔡

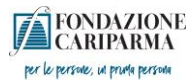

5° passaggio: dopo aver stampato la lettera, allegare la seconda pagina (lettera di accettazione), firmata dal Legale Rappresentante, accedendo da "Le mie richieste" e cliccando sul tasto RENDICONTA

| SI Dashboard | I   Struttura Informatic: × +                                      | - 0                                                                                                    |
|--------------|--------------------------------------------------------------------|----------------------------------------------------------------------------------------------------|
| ← C û        | https://fcrpr.strutturainformatica.com/Frontend/Rol/Richiesta.aspx | A <sup>10</sup> 🕼 🛱 🤂                                                                                                    |
|              | FONDAZIONE<br>CARIPARMA                                            | Home Presenta un progetto Dati ente Le mie richieste Help online Contatti Profilo                                                                      |
|              | Richieste                                                          |                                                                                                    |
|              |                                                                    | de esporta 🛛 🔍 Cerca                                                                                                    |
|              | ID Cod.<br>Ø # SIME Titolo richiesta                               | Stato Data Data Stato<br>richiesta Settore d'intervento Programma inserimento scadenza rendicontazione Rendiconta/Allegati                             |
|              |                                                                    | Deliberata         Salute pubblica, medicina<br>preventiva e rabilitativa         Bando Salute         10/mar/2023         31/div/2024         Apenta  |
|              | Risultati 1-1 di 1                                                 | <pre></pre>                                                                                                    |
|              |                                                                    |                                                                                                    |
|              | Chiriama                                                           | Contatti In suidenza                                                                                                    |
|              | CTII SIdITIO<br>Fondazione Cariparma                               | Contratti in evidenza infocontributi@fondazionecrp.it HELP DESK                                                                                        |
|              |                                                                    | (solo per richieste specifiche che non trovano risposta nel testo del Bando) Assistenza relativa alle problematiche tecniche per la compilazione della |
|              |                                                                    | dal kunedi al venerdi dalle 9.00 alle 19.00                                                                                                    |
|              |                                                                    | 051-0483711                                                                                                    |
|              |                                                                    | assistenzarol24@strutturainformatica.com                                                                                                    |
|              |                                                                    |                                                                                                    |
| ,            |                                                                    |                                                                                                    |
|              |                                                                    |                                                                                                    |
|              |                                                                    |                                                                                                    |
|              |                                                                    |                                                                                                    |
|              |                                                                    |                                                                                                    |
|              |                                                                    | 1457                                                                                                    |

## 6° passaggio: cliccare sul tasto Presidi

| Hore       Presenta un progeto       Dati entit dellesta       Help online       Contati       Prefile         Rendicontazione       Rendicontazione       Rendicontazione       Image: Contati       Rendicontazione       Image: Contati       Rendicontazione         Richeet di contributo       Image: Contati       Image: Contati       Image: Contati       Image: Contati       Image: Contati       Image: Contati       Rendicontazione         Richeet di contributo       Image: Contati       Image: Contati       Image                                                                                                    |                                           |            |                           |                                                                 | - 10 P                       | VEI CACCEO |
|----------------------------------------------------------------------------------------------------|-------------------------------------------|------------|---------------------------|-----------------------------------------------------------------|------------------------------|------------|
| Rendicontazione Rechiesta #555 [    Rendicontazione Rechiesta #555 [      Richier di contributo     ID # 555   Titelo progetto   Data inizio   01/1/2023   Data fine   3006/2024     Pano economico   +   Modulo di richiesta di contributo firmato   +   Delibera                                                                                                    | FONDAZIONE                                |            | Home Presenta un progetto | Dati ente Le mie richieste                                      | Help online Contatti Profilo |            |
| Notleitat Presidi     Richer di contributo     ID#     ID#                                                                                                    | ➡ Rendicontazione Richiesta #555          |            |                           |                                                                 |                              |            |
| Richier di contributo       –         ID #       555         Titolo progetto       –         Data inizio       01/11/2023         Data finizio       01/01/2024         Piano economico       +         Modulo di richiesta di contributo firmato       +         Delibera       +                                                                                                    | Richiesta 🗏 Presidi 🔓 Documenti vari      |            |                           |                                                                 |                              |            |
| ID#       55         Titolo progetio          Data inizio       0/1/2023         Data finizio       30/0/2024         Plano economico       +         Modulo di richiesta di contributo firmato       +         Delibera       +                                                                                                    | Richies di contributo                     |            |                           |                                                                 |                              |            |
| Titolo progetto       Image: Comparison of the comparison of the comparison of t | ID #                                      | 555        |                           |                                                                 |                              |            |
| Data inizia     01/11/2023       Data fine     30/06/2024         Plano economico     +       Modulo di richiesta di contributo firmato     +       Delibera     +                                                                                                    | Titolo progetto                           |            |                           |                                                                 |                              |            |
| Piano economico     +       Modulo di richiesta di contributo firmato     +       Delibera     +                                                                                                    | Data inizio                               | 01/11/2023 |                           |                                                                 |                              |            |
| Plano economico     +       Modulo di richiesta di contributo firmato     +       Delibera     +                                                                                                    | Data fine                                 | 30/06/2024 |                           |                                                                 |                              |            |
| Modulo di richiesta di contributo firmato     +       Delibera     +                                                                                                    | Piano economico                           |            |                           |                                                                 | +                            |            |
| Delibera +                                                                                                    | Modulo di richiesta di contributo firmato |            |                           |                                                                 | +                            |            |
|                                                                                                    | Delibera                                  |            |                           |                                                                 | +                            |            |
|                                                                                                    |                                           |            |                           |                                                                 |                              |            |
|                                                                                                    | Chisiamo                                  | Contatti   |                           | In evidenza                                                     |                              |            |
| Thi siamo Contatti In suidenza                                                                                                    |                                           |            |                           | HELP DESK                                                       |                              |            |
| Chi siamo Contatti In evidenza<br>virdadone Cariparma Infocontributi@fordazionecp.X HELP DESK                                                                                                    |                                           |            |                           | Assistenza relativa alle problematiche t<br>modulistica online: |                              |            |
| Chi siamo     Contatti     In evidenza       rondazone Cariparma     infocentribuit@fondazonecrp.#.     HELP DESK       strada al ponte Caprazucca. 4 - 43121 Parma (PR)     (solo per richieste specifiche che <u>non trovano risposta nel testo del Bando</u> )     Assistemaz relativa alle problematiche tecniche per la compiliazione della<br>modulizito con inne:                                                                                                    |                                           |            |                           |                                                                 |                              |            |
| Chi siamo     Contatti     In evidenza       rondazione Cariparma     infocrantribusi@Fondazionecrp.#     HELP DESK       trada al ponte Capiparusca. 4-43121 Parma (Ph)     (solo per richieste specifiche de pon trovano risposta nel testo del Bando)     Assistema zi relativa alle problematiche tecniche per la compilazione della modulita con linno:       cellice Fiscale 0021 (d9 50 345     cellice Fiscale 0021 (d9 50 alle 15:00     cellice 15:00                                                                                                    |                                           |            |                           |                                                                 |                              |            |

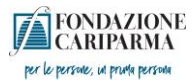

# 7° passaggio: cliccare sul tasto Completa (sempre il primo a sinistra)

| Dashboard   Struttura Informatic: 🗙 🕇                                                                                                    |                                                                                                    |                                  |                                                    |                                   |             |                      | -        |
|----------------------------------------------------------------------------------------------------|----------------------------------------------------------------------------------------------------|----------------------------------|----------------------------------------------------|-----------------------------------|-------------|----------------------|----------|
| https://fcrpr.strutturainformatica.com/Frontend/Rol/Richiesta.aspx                                                                                                    |                                                                                                    |                                  |                                                    |                                   |             | A <sup>%</sup> t₀ t≞ | Accedi 🙎 |
| FONDAZIONE                                                                                                    |                                                                                                    | Home Presenta un p               | rogetto Dati ente                                  | Le mie richieste                  | Help online | Contatti Profilo     |          |
| n Rendicontazione                                                                                                    |                                                                                                    |                                  |                                                    |                                   |             | ]                    |          |
| Richiesta 📕 Presidi 🖺 Documenti vari                                                                                                    |                                                                                                    |                                  |                                                    |                                   |             |                      |          |
| Inviare i presidi obbligatori che trovate elencati nella sezior<br>Attenzione: lo stato di "Inviato" presuppone un'accet                                                                                                    | e "Variazioni e prerequisiti". I presidi facoltativi saranno sempre disp<br>azione del presidio da parte della Fondazione. | ionibili cliccando su "+ Nuovo". |                                                    |                                   |             |                      |          |
|                                                                                                    |                                                                                                    |                                  |                                                    |                                   |             | + NUOVO              |          |
| O # Tipo                                                                                                    |                                                                                                    | Data invio                       | Data valutazi                                      | one                               | Stato       |                      |          |
| Image: Control of the second second secon | compilazione)                                                                                                    |                                  |                                                    |                                   | Non invi    | ato                  |          |
| Chi siamo                                                                                                    | Contatti                                                                                                    |                                  |                                                    |                                   |             |                      |          |
|                                                                                                    |                                                                                                    |                                  | HELP DES<br>Assistenza relati<br>modulistica onlin | K<br>va alle problematiche<br>ne: |             |                      |          |
|                                                                                                    |                                                                                                    |                                  | dal lunedi al ven                                  |                                   |             |                      |          |
|                                                                                                    |                                                                                                    |                                  | assistenzarol24                                    | Østrutturainforma                 |             |                      |          |
| 2013 - 2023 © Struttura Informatica. <u>Credits</u>   <u>Privacy</u>                                                                                                    |                                                                                                    |                                  |                                                    |                                   |             | Ø                    | à        |
|                                                                                                    |                                                                                                    |                                  |                                                    |                                   |             |                      |          |
|                                                                                                    |                                                                                                    |                                  |                                                    |                                   |             |                      |          |

8° passaggio: inserire il file con la lettera di accettazione firmata

| D Cashboard | d   Struttura Informatic: 🗙 🕂                                                                                             |                                                                                                    |                                        |                                       |                                       |                  |         | -              | σ×            |
|-------------|----------------------------------------------------------------------------------------------------|----------------------------------------------------------------------------------------------------|----------------------------------------|---------------------------------------|---------------------------------------|------------------|---------|----------------|---------------|
| ← × ů       | https://fcrpr.strutturainformatica.com/Frontend/Rol/Richiesta.asp                                                         |                                                                                                    |                                        |                                       |                                       | A® 1             | 6 f     | Accedi 😰       | ··· 🜔         |
|             | FONDAZIONE<br>CARIPARMA                                                                                                   |                                                                                                    | Home Presenta un proget                | to Dati ente                          | Le mie richieste Help                 | online Contatti  | Profilo |                | ۹<br>٥        |
|             | 🗣 Rendicontazione Richiesta #555                                                                                          |                                                                                                    |                                        |                                       |                                       |                  |         |                | <b>5</b><br>+ |
|             | Richiesta 📕 Presidi 🖺 Documenti vari                                                                                      |                                                                                                    |                                        |                                       |                                       |                  |         |                |               |
|             | Inviare i presidi obbligatori che trovate elencati nella sezion<br>Attenzione: lo stato di "Inviato" presuppone un'accett | e "Variazioni e prerequisiti". I presidi facoltativi saranno sempre disponit<br>azione del presidio da parte della Fondazione. | ili cliccando su "+ Nuovo".            |                                       |                                       |                  |         |                |               |
|             | ← Torna alla lista ><br>Richiesta #555                                                                                    |                                                                                                    |                                        |                                       | Presidio #201   Accettaz              | tione contributo |         |                |               |
|             | Per l'invio del presidio di accettazione del contributo si richi                                                          | ede di: inserire il flag in corrispondenza del campo "Accettazione" e di alli                                                  | egare la lettera di comunicazione firn | nata                                  |                                       |                  |         |                |               |
|             | Accettazione                                                                                                    |                                                                                                    |                                        |                                       |                                       |                  |         |                |               |
|             | Modelli da scaricare                                                                                                    | Nessun file presente                                                                                                    |                                        |                                       |                                       |                  |         |                |               |
|             | File da caricare                                                                                                    | +AGGIUNGI Min 1 - Max 1 - Documenti PDF (*.pdf) - Max 20 MB                                                                    |                                        |                                       |                                       |                  |         |                |               |
|             |                                                                                                    | SALVA SALVA E INVIA                                                                                                    |                                        |                                       |                                       |                  |         |                |               |
|             | Lista esiti delle motivazioni                                                                                             | Nessun record presente                                                                                                    |                                        |                                       |                                       |                  |         |                |               |
|             |                                                                                                    |                                                                                                    |                                        |                                       |                                       |                  |         |                |               |
|             | Chi siamo                                                                                                    | Contatti                                                                                                    |                                        | In evidenz                            | a                                     |                  |         |                |               |
|             |                                                                                                    |                                                                                                    |                                        | HELP DES                              | К                                     |                  |         |                |               |
|             |                                                                                                    |                                                                                                    | osta nel testo del Bando)              | Assistenza relati<br>modulistica onli | va alle problematiche tecniche<br>he: |                  |         |                |               |
|             |                                                                                                    |                                                                                                    |                                        |                                       |                                       |                  |         |                |               |
|             |                                                                                                    |                                                                                                    |                                        | 051-0483711                           |                                       |                  |         |                |               |
|             |                                                                                                    |                                                                                                    |                                        |                                       | estrutturainformatica.com             |                  |         |                | 63            |
|             | 🛤 💽 🤗 📴 📾 🔛 🔛                                                                                                    |                                                                                                    |                                        |                                       |                                       |                  |         | ^ 15:<br>05/06 | 02<br>/2023 💭 |
|             |                                                                                                    |                                                                                                    |                                        |                                       |                                       |                  |         |                |               |

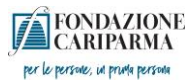

Per la scheda di monitoraggio ex ante, invece, accedere dal seguente link (il collegamento è sempre disponibile dal sito della Fondazione)

Monitoraggio e valutazione – Fondazione Cariparma (fondazionecrp.it)

#### 1° passaggio: inserire le credenziali comunicate nella lettera

| 🕒   51 Dahbaerd [Shuti: X   51 Dahbaerd [Shuti: X   51 Dahbaerd [Shuti: X   53 Dahbaerd [Shuti: X   51 Dahbaerd [Shuti: X   51 Dahbaerd [Shuti: X   5 | M Fondazione Caripa 3 | × + -                 | ð ×         |
|----------------------------------------------------------------------------------------------------|-----------------------|-----------------------|-------------|
| ← O                                                                                                    | A° 16 11≡             | Accedi                | ··· 🜔       |
|                                                                                                    |                       |                       | Q           |
|                                                                                                    |                       |                       | 0           |
|                                                                                                    |                       |                       | 0           |
|                                                                                                    |                       |                       | +           |
|                                                                                                    |                       |                       |             |
|                                                                                                    |                       |                       |             |
|                                                                                                    |                       |                       |             |
|                                                                                                    |                       |                       |             |
|                                                                                                    |                       |                       |             |
| <b>FONDAZIONE</b><br>CARIPARMA                                                                                                    |                       |                       |             |
|                                                                                                    |                       |                       |             |
| Accesso benefician                                                                                                    |                       |                       |             |
| Codee Eme                                                                                                    |                       |                       |             |
| Numero richiesta:                                                                                                    |                       |                       |             |
|                                                                                                    |                       |                       |             |
|                                                                                                    |                       |                       |             |
|                                                                                                    |                       |                       |             |
|                                                                                                    |                       |                       |             |
|                                                                                                    |                       |                       |             |
|                                                                                                    |                       |                       |             |
|                                                                                                    |                       |                       |             |
|                                                                                                    |                       |                       |             |
|                                                                                                    |                       |                       |             |
|                                                                                                    |                       |                       | \$          |
| # 🕫 🚥 🚾 🕐 😥 📾 👪 🔛 😕                                                                                                    |                       | ヘ EP 👍 15:1<br>05/06/ | 5<br>2023 ♀ |

#### 2° passaggio: cliccare sul pulsante EX ANTE

| 🔲   SI Dashboard   Str. 🗙   🎢 Richiede | tere un c: x   SI Dashboard [Sn: x   S] Dashboard [Sn: x   S] Richiesta [Dash: x   S] Dashboard [Sn: x   S] Dashboard [Sn: x   S] Dashboard [Sn: x   A modulo richiest: x   📓 Montonaggio e x   📓 Fondacione Ce: x +                                                                                                    | σ×               |
|----------------------------------------|----------------------------------------------------------------------------------------------------|------------------|
| C C https://monitoraggio               | ofondationerp.t A <sup>1</sup> ip ip (Accel )                                                                                                    | · 🜔              |
| FONDAZIONE<br>CARIPARMA                | SCHEDA MONITORAGGIO E VALUTAZIONE OUTPUT TEMPORANEI                                                                                                    | Q<br>0<br>0      |
| Anagrafica                             | Berryando                                                                                                    | +                |
|                                        |                                                                                                    |                  |
| Beneficiario                           | Raccolta dati statistici sulle iniziative sostenute dalla Fondazione Cariparma                                                                                                    |                  |
|                                        | Si ricorda che, per li mantenimento e l'erogazione dei contributo assegnato, occorre compilare in ogni sua parte<br>la presente scheda di rilevazione e attenersi alle eventuali disposizioni via via ricevute fino alla <u>validazione</u> della<br>stessa.                                                                                                    |                  |
| Oggetto richiesta                      | Il processo di rilevazione, fondamentale per una corretta valutazione delle iniziative sostenute, è costituito da:                                                                                                    |                  |
|                                        | 1. inserimento di dati di output stimati preventivamente (scheda EX ANTE, da compilare in fase di<br>assegnazione di dati di output a conclusione del progetto (scheda EX POST, da compilare contestualmente<br>all'intero processo di rendicontazione finale).     Si precisa che, per la correctua produtsiva conclusione del processo, la <u>validazione</u> della scheda dovrà essere<br>ottenuta sia nella versione EX ANTE sia nella versione EX POST, eventualmente apportando le variazioni di |                  |
| Gi Esci<br>Schede                      | volia in volia richesie.                                                                                                    |                  |
| C Riepilogo                            |                                                                                                    |                  |
| C EX-ANTE                              |                                                                                                    |                  |
| 1                                      |                                                                                                    |                  |
|                                        |                                                                                                    |                  |
|                                        |                                                                                                    |                  |
|                                        |                                                                                                    | 183              |
| = P 🗆 📄 💽 🤅                            | د 🗊 📰 📰 🔛 🖊 می د. او 📷                                                                                                    | <sub>323</sub> 🖵 |

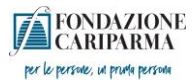

## 3° passaggio: compilare i dati richiesti e poi cliccare sul pulsante Inoltra richiesta

| SI Dashboard   Strutt: x   SI Dash     C | board   Strutt: x   SI Dashboard   Strutt: x   SI Ric                                                                                                    | cheite j Danhber X   Sj. Danhberd j Sturti: X   Sj. Danhberd j Sturti: X   Sj. Danhberd j Sturti: X   🗰 Monttoreggio e vi: X   🗰 Monttoreggio e vi: X   🗰 Monttoreggio e vi: X   🗰 Monttoreggio e vi: X   A   A   A   A   A   A   A   A   A | • ×              |
|------------------------------------------|----------------------------------------------------------------------------------------------------|----------------------------------------------------------------------------------------------------|------------------|
| FONDAZIONE<br>CARIPARMA                  |                                                                                                    | SCHEDA MONITORAGGIO E VALUTAZIONE OUTPUT TEMPORANEI                                                                                                    | Q<br>Q<br>0<br>6 |
| Anagrafica                               | Benvenuto EX-ANTE X                                                                                                    |                                                                                                    | +                |
| Beneficiario Oggetto richiesta           | Codice progetto: Richiedonte: Oggetto della richiesta: Coggetto della richiesta: Costributo assensato (f)                                                                                                    | Stato accettazione In compilazione Tipo scheda: EX.ANTE                                                                                                    |                  |
| Esci Schede      Ropboge                 | Email di contatto (no PEC):                                                                                                    | Scarce PDF                                                                                                    |                  |
| C EXANTE                                 | Proma gluridica:     Porma gluridica:     Atra associazione     Cooperativa sociale di tipo 8     Consoczio di cooperative sociali     Comisto ricconsciuto     Istituzione de net esceleslastico/religioso     ASP | Associazione di promozione sociale Cooperativa sociale dispo A Cooperativa sociale mista Fondacione Contias non riconosciuto Attro privato Ente pubblico territoriale                                                                       |                  |
|                                          | Istituto scolastico     Ente pubblico non territoriale (Azienda     ossedaliera. Azienda USL. Università. Croce                                                                                                    | Amministrazione centrale     Attro pubblico                                                                                                    | 0<br>\$          |
| 🛋 A 🗆 🚍 💽 🤅                              |                                                                                                    | へ 知 d <mark>。 15</mark> 28                                                                                                    | 023 💭            |

4° passaggio: una volta inoltrata online la scheda, scaricare il pdf ed allegarlo sempre alla pagina Le mie richieste - RENDICONTA- Presidi, cliccando sul tasto Completa (sempre il primo a sinistra)

| SI Dashboard   Strutt: x   SI Dasht | board   Strutts 🗙   SI Dashboard   Strutts 🗙   SI Ric                                                       | Nesta   Dashboard   Strutti: 🗙   SJ Dashboard   Strutti: 🗙   SJ Dashboard   Strutti: 🗙   SJ Dashboard   Strutti: 🗙   📓 Monitoraggio e voi 🗙   📓 Monitoraggio e voi 🗴   📓 Monitoraggio e voi 🗴 | э ×   |
|-------------------------------------|----------------------------------------------------------------------------------------------------|----------------------------------------------------------------------------------------------------|-------|
| ← C                                 | fondazionecrp.it/Default.aspx                                                                               | A <sup>1</sup> 16 19 19 Acced 20                                                                                                    | · (b) |
| FONDAZIONE                          |                                                                                                    |                                                                                                    | ٩     |
| <b>J</b> CARIPARMA                  |                                                                                                    | SCHEDA MONITORAGGIO E VALUTAZIONE OUTPOT TEMPORANEI                                                                                                    | 0     |
|                                     |                                                                                                    |                                                                                                    | 0     |
| Anagrafica                          | Benvenuto EX-ANTE X                                                                                         |                                                                                                    | +     |
|                                     |                                                                                                    |                                                                                                    | •     |
| Bonoficiario                        | Codice progetto:                                                                                            | Stato accettazione: In compilazione                                                                                                    |       |
| Denenciano                          | Richiedente:                                                                                                | Tipo scheda: EX.ANTE                                                                                                    |       |
|                                     |                                                                                                    |                                                                                                    |       |
|                                     | Oggetto della richiesta:                                                                                    |                                                                                                    |       |
| Oggetto richiesta                   |                                                                                                    |                                                                                                    |       |
|                                     | Contributo assegnato (F):                                                                                   |                                                                                                    |       |
|                                     |                                                                                                    |                                                                                                    |       |
|                                     | Email di contatto (no PEC):                                                                                 |                                                                                                    |       |
| Esci                                | Salva modifiche 🖌 Inoltra scheda                                                                            | Te Sance PDF                                                                                                    |       |
| Schede                              |                                                                                                    |                                                                                                    |       |
| Niepilogo                           | 4.4 Tinelogia dal sichiedente                                                                               |                                                                                                    |       |
| C EX-ANTE                           | r. i hpologia del fichiedente                                                                               |                                                                                                    |       |
|                                     | Forma giuridica:                                                                                            |                                                                                                    |       |
|                                     | O Associazione di volontariato                                                                              | Associazione di promozione sociale                                                                                                    |       |
|                                     | O Altra associazione                                                                                        | Cooperativa sociale di tipo A                                                                                                    |       |
|                                     | O Cooperativa sociale di tipo B                                                                             | Cooperativa sociale mista                                                                                                    |       |
|                                     | Consorzio di cooperative sociali                                                                            | O Fondazione                                                                                                    |       |
|                                     | Comitato riconosciuto                                                                                       | Comitato non riconosciuto                                                                                                    |       |
|                                     | O Istituzione od ente ecclesiastico/religioso                                                               | Altro privato                                                                                                    |       |
|                                     | () ASP                                                                                                    | C Ente pubblico territoriale                                                                                                    |       |
|                                     | O Istituto scolastico                                                                                       | Amministrazione centrale                                                                                                    |       |
|                                     | <ul> <li>Ente pubblico non territoriale (Azienda<br/>ospedaliera, Azienda USL, Università, Croce</li> </ul> | Altro pubblico                                                                                                    | ÷ ©   |
| # 🔎 🗖 📜 🌔                           |                                                                                                    | 스 문 4 558<br>560/3                                                                                                    | 23 🖓  |

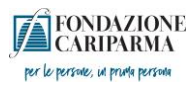

| SI Dashboard   Struttura Informatic: × +                                                                                                    |                                                                                                    |                                |                                            |                  | -      | ð ×           |
|----------------------------------------------------------------------------------------------------|----------------------------------------------------------------------------------------------------|--------------------------------|--------------------------------------------|------------------|--------|---------------|
| C C https://fcrpr.strutturainformatica.com/Frontend/Rol/Richiesta.aspx                                                                                                    |                                                                                                    |                                |                                            | A® <b>€6 €</b> ≣ | Accedi | ··_ 🜔         |
| CARPARMA                                                                                                    | Home                                                                                                  | Presenta un progetto Dati ente | Le mie richieste Help online               | Contatti Profilo | )      | ۵<br>۵        |
| 🕤 Rendicontazione Richiesta #555                                                                                                    |                                                                                                    |                                | 2023.0132                                  |                  |        | <b>9</b><br>+ |
| Richiesta 🔳 Presidi 🗈 Documenti vari                                                                                                    |                                                                                                    |                                |                                            |                  |        |               |
| Inviare i presidi obbligatori che trovate elencati nella sezione "Variazioni e preri<br>Attenzione: lo stato di "Inviato" presuppone un'accettazione del presidi                                                                                                    | equisiti". I presidi facoltativi saranno sempre disponibili cliccando<br>o da parte della Fondazione. | su "+ Nuovo".                  |                                            |                  |        |               |
|                                                                                                    |                                                                                                    |                                |                                            | + NUOVO          |        |               |
| ο ø Τίρο                                                                                                    | Di                                                                                                    | ita invio Data valutazi        | one Stato                                  |                  |        |               |
| Image: Constraint of the state of the state of the st |                                                                                                    |                                | Non invia<br>Non invia                     | to               |        |               |
| (hi dura                                                                                                    | Contrall.                                                                                             | le suidene                     | -                                          |                  |        |               |
| CTII SIdTITO<br>Fondazione Cariparma                                                                                                    | CONLALLI<br>infocontributi@fondazionecrp.it                                                           |                                | d<br>SMC                                   |                  |        |               |
| Strada al ponte Caprazucca, 4 - 43121 Parma (PR)                                                                                                    |                                                                                                    | o del Bando) Assistenza relati | va alle problematiche tecniche per la corr |                  |        |               |
| Codice Fiscale: 0021 69 50 345                                                                                                    |                                                                                                    |                                |                                            |                  |        |               |
|                                                                                                    |                                                                                                    | dal lunedi al ven              | erdi dalle 9.00 alle 19.00                 |                  |        |               |
|                                                                                                    |                                                                                                    | 051-0483711<br>assistenzarol2  | 4@strutturainformatica.com                 |                  |        |               |
|                                                                                                    |                                                                                                    |                                |                                            |                  |        |               |
| 2013 - 2023 @ Strumura Informatica. <u>Credita   Privacy</u>                                                                                                    |                                                                                                    |                                |                                            | Ø                | à      |               |
|                                                                                                    |                                                                                                    |                                |                                            |                  |        |               |
|                                                                                                    |                                                                                                    |                                |                                            |                  |        | 52            |

^ ╦ ₄ <sup>15:00</sup> ♀

# / D 🛤 💽 🖉 📴 💷 🚟 📕